© by HJS

# NIBO 2\* PROGRAMMIERUNG

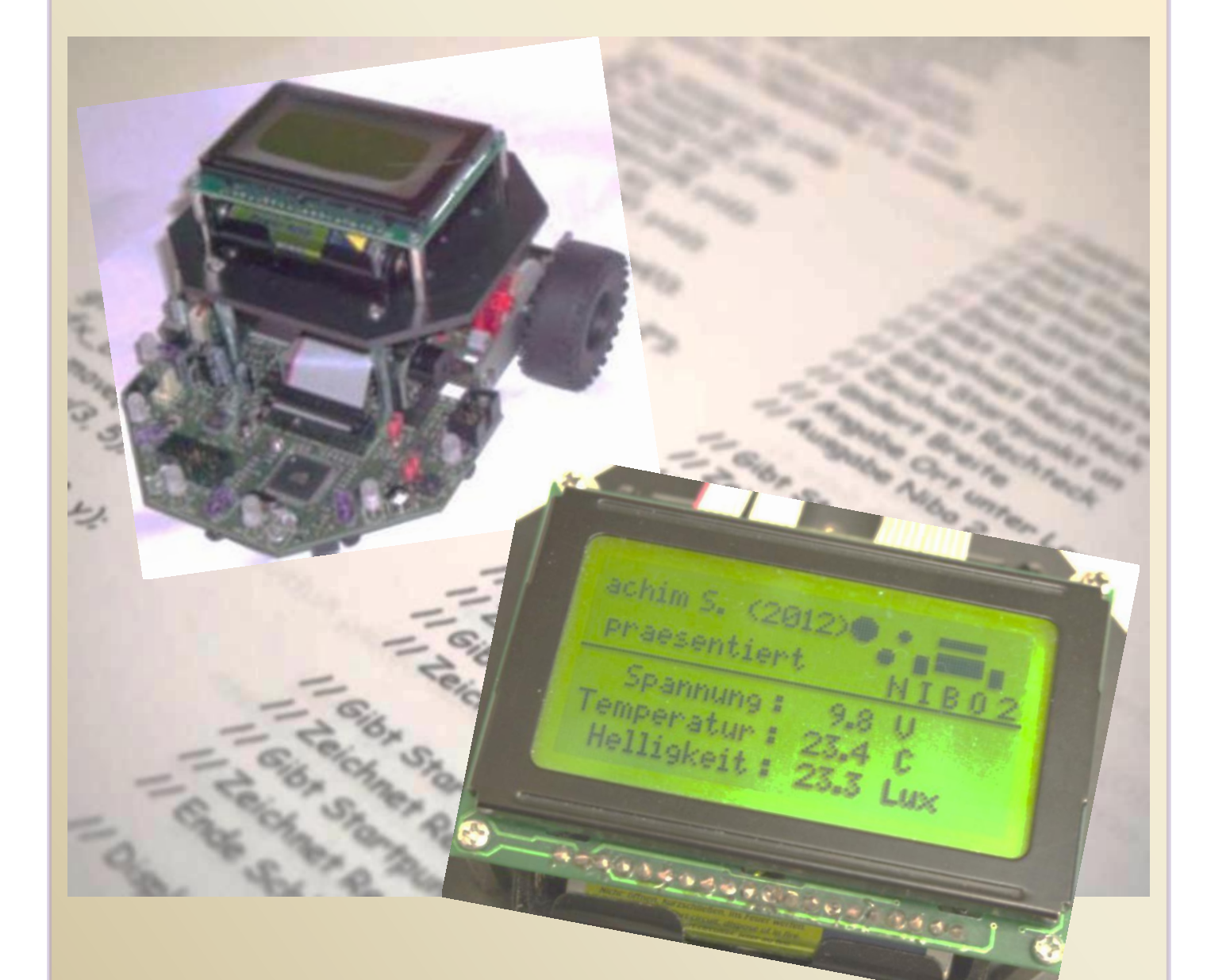

## Programmierung Nibo 2 Teil 3 - Display

\* by nicaisystems

# Nibo 2 Programmierung Teil 3 – Display

Notwendige Programme:

- AVR Studio 4 (mit den aktuellen Versionen und Updates)
- WinAVR (in der aktuellen Version)
- Nibo Library (in der aktuellen Version)

Bitte diese Programme nach Anweisung des Herstellers oder des Tutorials von Nicai, installieren.

Ich arbeite mit Windows 7 und den angegebenen Programmen.

Es können auch andere Programme, z.B. Linux, verwendet werden.

Vom AVR Studio (5,6) sind in der Zwischenzeit neuere Versionen von Atmel veröffentlicht worden. Diese sind teilweise sehr viel grösser und dadurch auch in der Funktion anders. Welches Programm ihr nutzt, müsst ihr selber entscheiden. Alle Fotos bei hjs und nicai.

Die Beispielprogramme findet ihr bei Roboter.cc, unter Öffentliche Projekte. Alle Programme habe ich auf Funktion getestet.

### by H.J.Seeger

Der Name *Nibo 2* wird mit ausdrücklicher Genehmigung durch die Firma *nicai-systems* verwendet.

- 1. Hardware Graphikdisplay GFX
- 2. Möglichkeiten
- 3. Programme

#### 1. Graphikdisplay GFX

Der Nibo 2 kann mit einem Grafikdisplay erweitert werden. Dies hat eine Auslösung von 64 x 128 Pixel. Zur Darstellung der Zeichen stellt die Bibliothek des Nibo Zeichen in einer 5 \* 8 Pixelmatrix bereit (siehe gfx.c). Auf diese Weise können bei einem Pixel Zeichenabstand maximal acht Textzeilen mit jeweils 21 Zeichen ausgegeben werden.

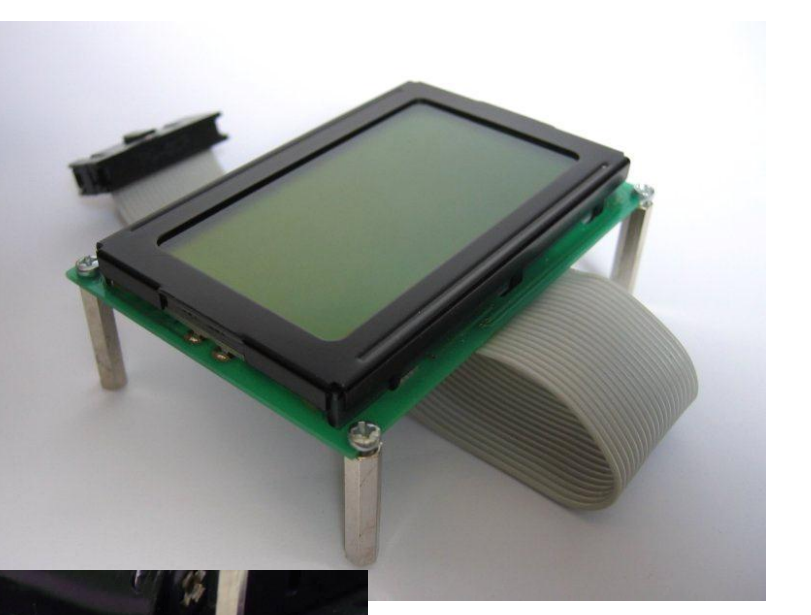

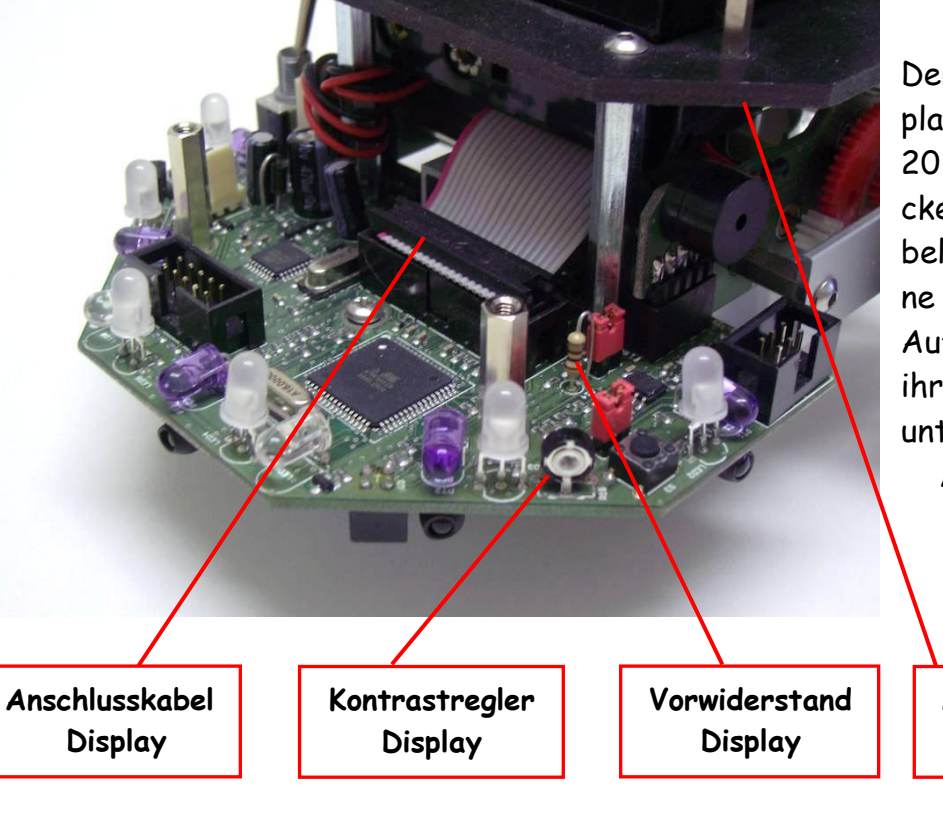

Der Anschluss des Displays erfolgt durch einen 20 - poligen Wannenstecker mit einem Flachkabel zum X9 auf der Platine des Nibo 2. Auf dem oberen Bild seht ihr das Display. Auf dem unteren Bild seht ihr die Anschlüsse und Regler zum Display. (Angabe Nicai)

> Montageplatte Display

GFX

(Bild Nicai)

Programmierung Nibo 2 - Teil 3 - Display 3

#### Möglichkeiten 2.

Welche Möglichkeiten habe ich und was kann ich darstellen?

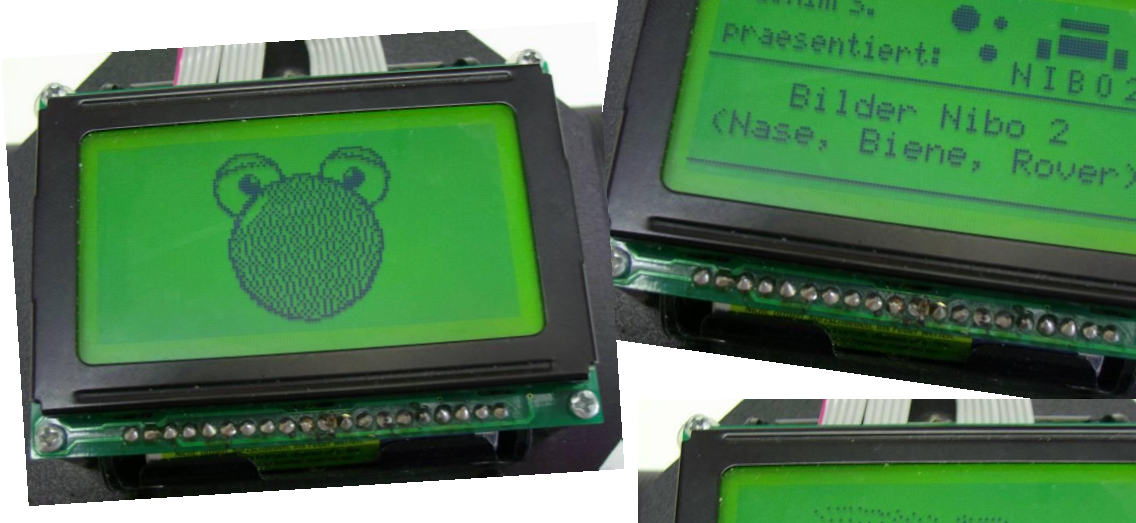

(Darstellung Schrift - oben) (Nase)  $(Biene \rightarrow)$ 

Das fängt beim Zeichensatz an, geht über einfache Striche bis zur Darstellung von Quadraten und Bildern. Mit den Bildern wollen wir uns in diesem Teil nicht beschäftigen, das kommt später.

Es gibt auch die Möglichkeit, den Zeichen-

satz bzw. einige Buchstaben daraus gedreht darzustellen. Und noch einiges anderes ...

praesentiert

1 ene

----

#### Programme 3.

Womit fängt man an? Bei C ist es fast schon Pflicht, natürlich mit Hello World.

#### PRG\_GFX\_1 - bringt den Text "Hello World" auf das Display

#include <nibo/niboconfig.h> // Laden der Header Dateien #include <nibo/display.h> // stammt von nicai #include <nibo/gfx.h> int main() { // Beginn Programm display\_init(); // initiiert Display // initiiert gfx gfx\_init(); gfx\_move(30, 20); // Angabe Position // Angabe Schriftbreite breit gfx\_set\_proportional(0); gfx\_print\_text("Hello World"); // Ausgabe Text ( breit ) gfx\_move(30, 30); // Angabe Position gfx\_set\_proportional(1); // Angabe Schriftbreite schmal gfx\_print\_text("Hello World"); // Ausgabe Text ( schmal ) return 0: // Ende Programm }

In diesem Programm wird der Text "Hello World" breit und schmal auf dem Display dargestellt. Habe dazu das Original von nicai genommen. Es hat leider einen kleinen Nachteil. Da das Display nicht beleuchtet ist, kann ich es schlecht erkennen.

#### PRG\_GFX\_2 - bringt den Text "Hello World" auf das Display mit Beleuchtung

| #include <nibo h="" niboconfig=""></nibo>                                             | // Laden der Header Dateien          |
|---------------------------------------------------------------------------------------|--------------------------------------|
| #include <nibo <="" hiboconfig.n="" td=""><td>// Lucin der neuder Dureien</td></nibo> | // Lucin der neuder Dureien          |
| tinclude (nibo) leas.no                                                               |                                      |
| tinclude (uvi / inter 1 upt. 1)                                                       |                                      |
| #include <nibo gfx.n=""></nibo>                                                       |                                      |
| Hinclude <nibo alsplay.n=""></nibo>                                                   |                                      |
| #include <nibo pwm.h=""></nibo>                                                       |                                      |
| int main()                                                                            | // Start Programm                    |
| {                                                                                     |                                      |
| sei();                                                                                | // Einbinden der Dateien             |
| display_init();                                                                       |                                      |
| pwm_init();                                                                           |                                      |
| gfx_init();                                                                           |                                      |
| leds_set_displaylight(1023);                                                          | // Setzt Helligkeit Display          |
| gfx_move(30, 20);                                                                     | // Angabe Ort                        |
| gfx_set_proportional(0);                                                              | // Angabe Schrift                    |
| gfx_print_text(" <mark>Hello World</mark> ");                                         | <pre>// Ausgabe Text ( breit )</pre> |
| gfx_move(30, 30);                                                                     | // Angabe Ort                        |
| gfx_set_proportional(1);                                                              | // Angabe Schrift                    |
| of print text("Hello World");                                                         | // Angabe Text ( schmal )            |
| return 0:                                                                             | // Ende                              |
| }                                                                                     | // Schleife Ende                     |
| J                                                                                     | 11 Compile Cines                     |

Bei diesem Programm wird wieder der gleiche Text auf dem Display ausgegeben und zusätzlich wird die die Displaybeleuchtung mit der maximalen Helligkeit eingeschaltet.

Als nächste wollen wir uns mal den Zeichensatz ansehen. Dazu habe ich ein kleines Programm geschrieben, das den Zeichensatz auf dem Display darstellt.

#### PRG\_GFX\_3 - Nibo 2 Zeichensatz darstellen by hjs

| #include <nibo niboconfig.h=""><br/>#include <nibo leds.h=""></nibo></nibo> | // Aufruf der Bibliotheken |
|-----------------------------------------------------------------------------|----------------------------|
| #include <avr interrupt.h=""></avr>                                         | // by HJS                  |
| #include <nibo gfx.h=""></nibo>                                             |                            |
| #include <nibo display.h=""></nibo>                                         |                            |
| #include <nibo pwm.h=""></nibo>                                             |                            |
| #include <nibo delay.h=""></nibo>                                           |                            |
| #include <nibo iodefs.h=""></nibo>                                          |                            |
| #include <stdio.h></stdio.h>                                                |                            |
| int main()                                                                  | // Beginn Programm         |
| {                                                                           |                            |
| sei();                                                                      | // Aufruf sei, als erstes  |

```
leds init();
                                       // Aufruf leds
 pwm_init();
                                       // Aufruf pwm
 display_init();
                                       // Aufruf Display
qfx_init();
                                       // Aufruf Graphik
 leds_set_displaylight(1024);
                                       // Setzt Displaylicht
                                       // Bringt die darstellbaren Zeichen auf den Schirm
 {
                                       // setzt Anfang oben links
  qfx_term_goto(0,0);
  for (uint8_t i=0x21; i<0x80; ++i)
                                       // Beginn Schleife mit Angabe Zeichen
                                       // Beginn Schleife
  {
    char text[2];
                                       // Variable Text mit min. Grösse 2
    text[0]=i;
                                       // Wird mit i -> 0x?? gefüllt
    text[1]=0;
                                       // Ende wird mit 0 gesetzt
    qfx_term_print(text);
                                       // gibt Text aus
    delay_ms(150);
                                       // Angabe Zeit zwischen Zeichen
  }
  gfx_move(0,42);
                                       // Angabe Ort
  gfx_hline(128);
                                       // Zeichnet Linie nach rechts + Länge
  gfx_set_proportional(0);
                                       // ändert Breite
  gfx_move(10, 45);
                                             // Angabe Ort
  gfx_print_text("Zeichensatz Nibo 2 ");
                                             // Ausgabe Text
  qfx_move(2, 55);
                                             // Angabe Ort
  gfx_print_text("(leider ohne Umlaute)");
                                             // Ausgabe Text
 }
                                             // Habe fertig
return 0;
}
```

Die Zeichen werden in einer Schleife aufgerufen. Diese geht von 0x21 bis 0x80 und dadurch werden die Zeichen nacheinander aufgerufen und durch **"text**" auf dem Display dargestellt. Ihr könnt gern einmal die Angaben bei **gfx\_move(0,42**); verändern und überraschen lassen, wo der Strich erscheint und was danach noch alles verändert wird.

Kommen wir als nächstes zu einfachen Formen. Sehr beliebt sind dabei Rechtecke und Striche. Diese lassen sich einfach aufrufen und in der Grösse beliebig verändern. In dem nachfolgenden Programm habe ich ein einfaches Logo vom Nibo 2 einmal durch verschiedene Rechtecke dargestellt. Dabei erfolgt durch die Anweisung gfx\_move (57, 25); gfx\_box (14, 3); einmal die Angabe des Startpunkte (57,25) und als zweites die Angabe der Grösse und Form (14,3) des Rechteckes.

#### PRG\_GFX\_4 - Logo einfach by hjs

```
#include <nibo/niboconfig.h> // Aufruf der Header
#include <nibo/leds.h>
#include <avr/interrupt.h> // by HJS
#include <nibo/gfx.h>
#include <nibo/display.h>
#include <nibo/pwm.h>
#include <stdio.h>
```

| int main()                        | // Beginn Hauptprogramm          |
|-----------------------------------|----------------------------------|
| {                                 |                                  |
| sei();                            | // Aufruf sei, als erstes        |
| leds_init();                      | // Aufruf leds                   |
| pwm_init();                       | // Aufruf pwm                    |
| display_init();                   | // Aufruf Display                |
| gfx_init();                       | // Aufruf Graphik                |
| leds_set_displaylight(1023);      | // Setzt Displaylicht            |
| {                                 | // Beginn Programm               |
| gfx_move(57, 25); gfx_box(14, 3); | // Angabe Ort, Zeichnet Rechteck |
| gfx_move(57, 30); gfx_box(14, 6); | // Angabe Ort, Zeichnet Rechteck |
| gfx_move(51, 32); gfx_box(4, 6);  | // Angabe Ort, Zeichnet Rechteck |
| gfx move(73, 32); gfx box(4, 6);  | // Angabe Ort, Zeichnet Rechteck |
| gfx set proportional(1);          | // Angabe Breite                 |
| afx move(46,40);                  | // Angabe Ort                    |
| afx print text("NIBO2");          | // Ausgabe Nibo 2                |
| afx move(45,49);                  | // Angabe Ort                    |
| afx hline(40);                    | // Strich mit Länge              |
| }                                 |                                  |
| return 0;                         | // Habe fertig                   |

```
}
```

In diesem Programm sind alle Orte absolut angegeben. Das bedeutet, das für die Angabe der Ort (Startpunkte) jedes Mal eine Zahl verwendet wird. Das ist natürlich auch anders möglich.

Im nächsten Programm wollen wir das Nibo-Logo einmal anders darstellen. Die Sprache C lässt den Aufruf von Unterprogrammen zu. Das kann man durch die Anweisung void machen. Beachtet bitte dabei, dass keine Rückgabe von Werten möglich ist. (Normalfall) Beim Aufruf können auch verschiedene Parameter mit übergeben werden. Im folgenden Programm habe ich das bekannte Nibo-Logo noch mal um die 3 Punkte erweitert und in ein Unterprogramm geschrieben. Der Aufruf des Unterprogramms erfolgt dabei durch nibo\_logo(x,y); Durch nibo\_logo erfolgt der Aufruf des Unterprogrammes void nibo\_logo(int x, int y) und die Übergabe der Ausgangsposition. Durch eine Veränderung dieser Werte, kann das Logo an jeder Stelle des Displays dargestellt werden. Es ist auch ein mehrmaliger Aufruf aus dem Programm mit unterschiedlichen Werten möglich. Dabei sind x und y die minimalen und maximalen Positionen, die auf dem Display möglich sind. Zur Sicherheit habe ich diese Werte angegeben und zusätzlich erfolgt durch if (x>70) und folgende Zeilen, noch mal eine Kontrolle der Werte und Begrenzung.

#### PRG\_GFX\_5 - Darstellung Logo mit Unterprogramm - by hjs

#include <nibo/niboconfig.h>
#include <nibo/leds.h>
#include <avr/interrupt.h>
#include <nibo/gfx.h>
#include <nibo/display.h>
#include <nibo/pwm.h>
#include <nibo/iodefs.h>
#include <stdio.h>

// Aufruf der Bibliotheken// by HJS

GFX

// Eingabe der Position int8\_t x=40; // waag. min=0, max=70 // senk. min=0, max=35 int8\_t y=20; // \*\*\* Unterprogramm LOGO NIBO 2 \*\*\* void nibo\_logo(int x,int y) // nibo\_logo mit x + y // macht das Logo von Nicai { qfx\_move(x+31, y+4); qfx\_box(14, 3); **// Zeichnet Rechteck** gfx\_move(x+31, y+9); gfx\_box(14, 6); // Zeichnet Rechteck qfx\_move(x+25, y+11); qfx\_box(4, 6); **// Zeichnet Rechteck** gfx\_move(x+47, y+11); gfx\_box(4, 6); **// Zeichnet Rechteck** gfx\_set\_proportional(1); // ändert Breite gfx\_move(x+19,y+19); // Angabe Ort unter Logo gfx\_print\_text("N I B O 2"); // Ausgabe Nibo 2 // Punkt 1 gfx\_move(x+6, y+3); gfx\_box(6, 6); // Zeichnet Rechteck gfx\_move(x+7, y+2); gfx\_box(4, 8); // Zeichnet Rechteck gfx\_move(x+5, y+4); gfx\_box(8, 4); // Zeichnet Rechteck // Punkt 2 gfx\_move(x+14, y+12); gfx\_box(5, 3); // Zeichnet Rechteck gfx\_move(x+15, y+11); gfx\_box(3, 5); // Zeichnet Rechteck // Punkt 3 qfx\_move(x+19, y+5); qfx\_box(4, 2); // Zeichnet Rechteck // Zeichnet Rechteck gfx\_move(x+20, y+4); gfx\_box(2, 4); } // Ende Schleife int main() // Beginn Hauptprogramm { // Aufruf sei sei(); leds\_init(); // Aufruf leds pwm\_init(); // Aufruf pwm display\_init(); // Aufruf Display gfx\_init(); // Aufruf Graphik leds\_set\_displaylight(1023); // Setzt Displaylicht if (x>70) // Abfrage x { x=70; // Begrenzung x } if (y>35) // Abfrage y { y=35; // Begrenzung y } nibo\_logo(x,y); // Aufruf Unterprg. ab Position return 0; // Habe fertig }

Durch den Aufruf als Unterprogramm kann ich es als Baustein in jedem anderem Programm verwenden.

#### Nibo 2 - Programmierung - Teil 3

Kommen wir zu einer weiteren Möglichkeit zur Darstellung von verschiedenen Strichen und Figuren. Ich habe es im unteren Programm dargestellt. Dazu verwende ich wieder die Unterprogramme nibo-Logo und als weiteres nibo-Schema. In dem Unterprogramm nibo-Schema beginne ich an einem Startpunkt und ziehe einen Strich bis zum nächsten angegeben Punkt. Dieser Punkt wird durch eine Linie verbunden. Dabei spielt die Richtung keine Rolle. Der Strich kann gradlinig, hoch, runter oder schräg verlaufen. Bei einem schrägen Verlauf wird die Linie aus kurzen Stücken gradlinigen gebildet. Sieht nicht so schön aus.

// Laden der Bibliotheken

#### PRG\_GFX\_6 - Linie nibo by hjs

#include <nibo/niboconfig.h>
#include <nibo/display.h>
#include <nibo/gfx.h>
#include <nibo/leds.h>
#include <nibo/pwm.h>
#include <avr/interrupt.h>

#### // \*\*\* LOGO NIBO 2 \*\*\* //

```
void nibo_logo(uint8_t x, uint8_t y)
                                       // nibo_logo mit Parameter x + y
                                       // macht das Logo von Nicai
{
 gfx_move(x+31, y+4);gfx_box(14, 3); // Gibt Startpunkt an
 qfx_move(x+31, y+9);qfx_box(14, 6); // Gibt Startpunkt an
 gfx_move(x+25, y+11);gfx_box(4, 6); // Gibt Startpunkt an
 gfx_move(x+47, y+11);gfx_box(4, 6); // Gibt Startpunkt an
 gfx_set_proportional(1);
                                       // ändert Breite
 gfx_move(x+19,y+19);
                                       // Angabe Ort unter Logo
 gfx_print_text("N I B O 2");
                                       // Ausgabe Nibo 2
// Punkt 1
 qfx\_move(x+6, y+3); qfx\_box(6, 6);
                                       // Gibt Startpunkt an
 gfx_move(x+7, y+2);gfx_box(4, 8);
                                       // Gibt Startpunkt an
 gfx_move(x+5, y+4);gfx_box(8, 4);
                                       // Gibt Startpunkt an
// Punkt 2
 qfx_move(x+14, y+12);qfx_box(5, 3); // Gibt Startpunkt an
 gfx_move(x+15, y+11);gfx_box(3, 5);
                                     // Gibt Startpunkt an
// Punkt 3
 gfx_move(x+19, y+5);gfx_box(4, 2);
                                       // Gibt Startpunkt an
 gfx_move(x+20, y+4); gfx_box(2, 4);
                                      // Gibt Startpunkt an
}
                                       // Ende Schleife
void nibo_schema()
{
 qfx_move (5,5);
                                       // Startpunkt 1
 qfx_lineTo (5,60);
                                       // Strich zu
 gfx_lineTo (120,60);
                                       // Strich zu
                                       // Strich zu
 qfx_lineTo (120,5);
 qfx_lineTo (5,5);
                                       // Strich zu Start
 qfx_move (10,10);
                                       // Startpunkt 2
 gfx_lineTo (10,55);
                                       // Strich zu
```

```
gfx_lineTo (115,55);
                                         // Strich zu
 gfx_lineTo (115,10);
                                        // Strich zu
 gfx_lineTo (10,10);
                                         // Strich zu Start
}
int main()
{
                                         // Beginn Hauptprogramm
                                         // Definiert Bibliotheken
 sei();
 leds_init();
 pwm_init();
 display_init();
 gfx_init();
 if (display_init()!=0)
                                         // Abfrage Display
   {
                                         // Display (init) ist wahr, wenn nicht null
   leds_set_displaylight(50);
                                         // setzt Wert für Displaybeleuchtung auf 50
   if (display_type==2)
                                         // Rückgabe nach display init, 2=graphicdisplay
    {
                                         // initialisiert Graphik Display
      gfx_init();
    }
                                         // Ende Klammer
                                         // Ende Klammer
  }
 leds_set_displaylight(1023);
                                         // Angabe Helligkeit
 qfx_fill(0x00);
                                         // löscht Display
 nibo_logo(33,20);
                                         // Aufruf logo
 nibo_schema();
                                         // Aufruf Nibo Schema
}
```

Es gibt natürlich auch die Möglichkeit der Bewegung. In dem nachfolgenden Programm wird das Nibo-Logo zuerst stark vergrössert dargestellt. Danach wird es immer kleiner bis zur richtigen Grösse. Das wird durch die Berechnung in der Formel erreicht. Danke meinem Kollegen aus dem Netz für dieses Programm.

#### PRG\_GFX\_7 - Nibo Logo bewegen

```
#include <nibo/niboconfig.h>
#include <nibo/display.h>
#include <nibo/gfx.h>
#include <nibo/delay.h>
#include <nibo/iodefs.h>
#include <nibo/leds.h>
#include <nibo/pwm.h>
#include <avr/interrupt.h>
void nibo_logo(uint8_t xm, uint8_t y, uint8_t r)
 {
  uint8_t x = xm - 14 * r;
                                              // Formel Berechnung
  gfx_move(x+6*r, y+0); gfx_box(14*r,3*r); // Ausgabe Box
  gfx_move(x+6*r, y+5*r); gfx_box(14*r,6*r); // Ausgabe Box
  qfx_move(x+0, y+7*r); qfx_box(4*r, 6*r); // Ausgabe Box
  gfx_move(x+22*r,y+7*r); gfx_box(4*r, 6*r); // Ausgabe Box
 }
```

```
GFX
```

```
int main()
 {
  sei();
  leds_init();
  display_init();
  gfx_init();
  pwm_init();
  leds_set_displaylight(1023);
  while(1==1)
   {
    gfx_fill(0x00);
                                               // BS löschen
    qfx_set_proportional(1);
                                               // Angabe Schrift
                                               // Schleife von 6 zu 0
     for(uint8_t n=6; n>0; --n)
      {
                                               // BS löschen
       qfx_fill(0x00);
       nibo_logo(60+n,2+n*2,n);
                                               // Nibo Logo verkleinern
       delay(500);
      }
     gfx_set_proportional(1);
                                               // ändert Breite
    gfx_move(43,19);
                                               // Angabe Ort unter Logo
    gfx_print_text("N I B O 2");
                                               // Ausgabe Text
    qfx_move(42,28);
                                               // Angabe Ort
    gfx_hline(40);
                                               // Zeichne Strich
                                               // Pause
     delay(3000);
   }
  return 0;
 }
```

Auch für ganz mutige Programmierer habe ich was da. Könnt ja mal das nächste Programm ausprobieren. Damit kann ich ein Smiley erzeugen und nach Wahl auf dem Display ausgeben. Da man die entsprechenden 1 und 0 verändern kann, kann man so ziemlich jedes mögliche Smiley darstellen oder auch ein anderes Bild. Bitte die Längen der einzelnen Zeilen beachten. Am besten, ihr holt euch das Programm direkt von **Roboter.cc**, das gibt die wenigsten Fehler.

#### PRG\_GFX\_8 - Smiley

// achim S. und BirgerT. // h.j.seeger@web.de

#include <nibo/niboconfig.h>
#include <nibo/display.h>
#include <nibo/gfx.h>
#include <nibo/iodefs.h>
#include <nibo/leds.h>
#include <nibo/pwm.h>
#include <stdio.h>
#include <avr/interrupt.h>

```
void nibo_smile1(uint8_t smx, uint8_t smy)
{
 #define _XCAT(x,a,b,c,d,e,f,g,h) x##a##b##c##d##e##f##g##h
 #define XBM16(a,b,c,d,e,f,g,h,i,j,k,l,m,n,o,p) (uint8_t) _XCAT(0b,i,j,k,l,m,n,o,p),(uint8_t)
_XCAT(0b,a,b,c,d,e,f,q,h)
 #define xbm_smile1_width 16
 #define xbm_smile1_height 16
 static unsigned char xbm_smile1_data[] PROGMEM =
  {
   XBM16(0,0,0,0,0,1,1,1,1,1,0,0,0,0,0),
                                                // Smiley normal
   XBM16(0,0,0,1,1,0,0,0,0,0,0,1,1,0,0,0),
   XBM16(0,0,1,0,0,0,0,0,0,0,0,0,0,1,0,0),
   XBM16(0,1,0,0,0,1,0,0,0,0,1,0,0,0,1,0),
   XBM16(0,1,0,0,1,1,1,0,0,1,1,1,0,0,1,0),
   XBM16(1,0,0,0,1,1,1,0,0,1,1,1,0,0,0,1),
   XBM16(1,0,0,0,1,1,1,0,0,1,1,1,0,0,0,1),
   XBM16(1,0,0,0,0,1,0,0,0,0,1,0,0,0,0,1),
   XBM16(1,0,0,0,0,0,0,0,0,0,0,0,0,0,0,0,1),
   XBM16(1,0,0,1,0,0,0,0,0,0,0,0,1,0,0,1),
   XBM16(1,0,0,1,0,0,0,0,0,0,0,0,0,1,0,0,1),
   XBM16(0,1,0,0,1,0,0,0,0,0,0,1,0,0,1,0),
   XBM16(0,1,0,0,0,1,1,1,1,1,1,0,0,0,1,0),
   XBM16(0,0,1,0,0,0,0,0,0,0,0,0,0,1,0,0),
   XBM16(0,0,0,1,1,0,0,0,0,0,0,1,1,0,0,0),
   XBM16(0,0,0,0,0,1,1,1,1,1,1,0,0,0,0,0)
  };
 gfx_move(smx,smy);
                                                // Grafik Ausgabeposition
 gfx_draw_xbm_P(xbm_smile1_width, xbm_smile1_height, (PGM_P) xbm_smile1_data);
}
int main()
 {
  sei();
  leds init();
  display_init();
  gfx_init();
  pwm_init();
  leds_set_displaylight(1024);
  while(1==1)
                                                // Angabe Ort
  nibo_smile1(55,25);
  return 0;
}
```

Ich habe wieder einige Sachen farbig markiert, damit man sich ein wenig zurecht findet. Die Grösse des Smileys beträgt 16x16 Pixel. So lange ich diese Grösse einhalte, kann ich auch anderes damit machen, z.B. Bilder, Taster, Schalter, Akkus usw. Mein Dank gilt BirgerT für dieses schöne Programm. Sehen wir uns zum Ende mal ein bisschen grösseres Programm an. Hierbei werden nacheinander die unterschiedlichen Mode dargestellt. Als Bild verwende ich ein Smiley. Dabei kann man deutlich erkennen was alles möglich ist. Bleibt eigentlich nur noch ein Problem. Es muss alles in ein Programm verpackt werden und der Compiler darf nicht meckern.

# PRG\_GFX\_9 - Anzeige Draw Mode // by hjs und BirgerT.

```
#include <nibo/niboconfig.h>
#include <nibo/display.h>
#include <nibo/gfx.h>
#include <nibo/delay.h>
#include <nibo/iodefs.h>
#include <nibo/leds.h>
#include <nibo/pwm.h>
#include <stdio.h>
#include <avr/interrupt.h>
#include <avr/pgmspace.h>
```

```
#define _XCAT(x,a,b,c,d,e,f,g,h) x##a##b##c##d##e##f##g##h
#define XBM8(a,b,c,d,e,f,g,h) (uint8_t) _XCAT(0b,h,g,f,e,d,c,b,a)
#define XBM16(a,b,c,d,e,f,g,h,i,j,k,l,m,n,o,p) (uint8_t) _XCAT(0b,i,j,k,l,m,n,o,p),(uint8_t)
_XCAT(0b,a,b,c,d,e,f,g,h)
#define xbm_smile1_width 16
#define xbm_smile1_height 16
```

```
static unsigned char xbm_smile1_data[] PROGMEM =
 {
  XBM16(0,0,0,0,0,1,1,1,1,1,0,0,0,0,0),
  XBM16(0,0,0,1,1,0,0,0,0,0,0,1,1,0,0,0),
  XBM16(0,0,1,0,0,0,0,0,0,0,0,0,0,1,0,0),
  XBM16(0,1,0,0,0,1,0,0,0,0,1,0,0,0,1,0),
  XBM16(0,1,0,0,1,1,1,0,0,1,1,1,0,0,1,0),
  XBM16(1,0,0,0,1,1,1,0,0,1,1,1,0,0,0,1),
  XBM16(1,0,0,0,1,1,1,0,0,1,1,1,0,0,0,1),
  XBM16(1,0,0,0,0,1,0,0,0,0,1,0,0,0,0,1),
  XBM16(1,0,0,0,0,0,0,0,0,0,0,0,0,0,0,1),
  XBM16(1,0,0,1,0,0,0,0,0,0,0,0,1,0,0,1),
  XBM16(1,0,0,1,0,0,0,0,0,0,0,0,1,0,0,1),
  XBM16(0,1,0,0,1,0,0,0,0,0,0,1,0,0,1,0),
  XBM16(0,1,0,0,0,1,1,1,1,1,1,0,0,0,1,0),
  XBM16(0,0,0,1,1,0,0,0,0,0,0,0,1,1,0,0,0),
  XBM16(0,0,0,0,0,1,1,1,1,1,1,0,0,0,0,0)
 };
```

GFX

```
void clear_screen(void)
{
  qfx_fill(0x00);
                                                           // Clear Screen
  gfx_move(118,0);
  gfx_box(10,60);
}
int main()
{
  sei();
  leds_init();
  display_init();
  gfx_init();
  pwm_init();
  leds_set_displaylight(1024);
  while(1==1)
   {
    qfx_fill(0x00);
                                              // Clear Screen
    gfx_set_proportional(1);
    clear_screen();
    uint8_t y = 0;
    // Schleife über alle Modi 0,1,2 und 4,5,6
    for(uint8_t i=0; i<7; i++)
                                              // Modus 3 gibt es nicht
     {
       if(i==3)
        {
                                              // Modus 3 gibt es nicht
         i++;
         clear_screen();
         y = 0;
                                              // wieder von oben beginnen
        }
       gfx_draw_mode(i);
                                              // Modus setzen
       gfx_move(0,y+4);
                                              // Text Ausgabeposition
       switch(i)
        {
         case 0: gfx_print_text("GFX_DM_JAM1 = 0"); break;
         case 1: gfx_print_text("GFX_DM_JAM2 = 1"); break;
         case 2: gfx_print_text("GFX_DM_COMP = 2"); break;
         case 4: gfx_print_text("GFX_DM_JAM1_INV = 4"); break;
         case 5: gfx_print_text("GFX_DM_JAM2_INV = 5"); break;
         case 6: gfx_print_text("GFX_DM_COMP_INV = 6"); break;
       }
```

In diesem kleinen Tutorial sind wir nun am Ende. Ich habe jedes Programm mit AVR Studio 4 erstellt und getestet. Hoffe, dass keine Fehler drin sind.

Noch eines zu den Programmen.

Versucht jede Zeile, jeden Punkt, jedes Semikolon zu verstehen. Jedes Zeichen hat seine Bedeutung. Ergründet die Funktion und nutzt es.

Ihr könnt die Programme auf Roboter.cc, unter Öffentliche Projekte laden und ausprobieren.

Viel Spass beim lesen und Programmieren, wünscht

Achim Seeger